### **Community Foundation of Greater Flint Online Scholarship Application Instructions**

Questions regarding the application should be directed to Jennifer Farrington at (810) 767-3508 or scholarships@cfgf.org

# <u>Step 1</u>: go to <u>cfgf.org</u>, click Grants & Scholarships and select Scholarships, and select Apply for a Scholarship to get started.

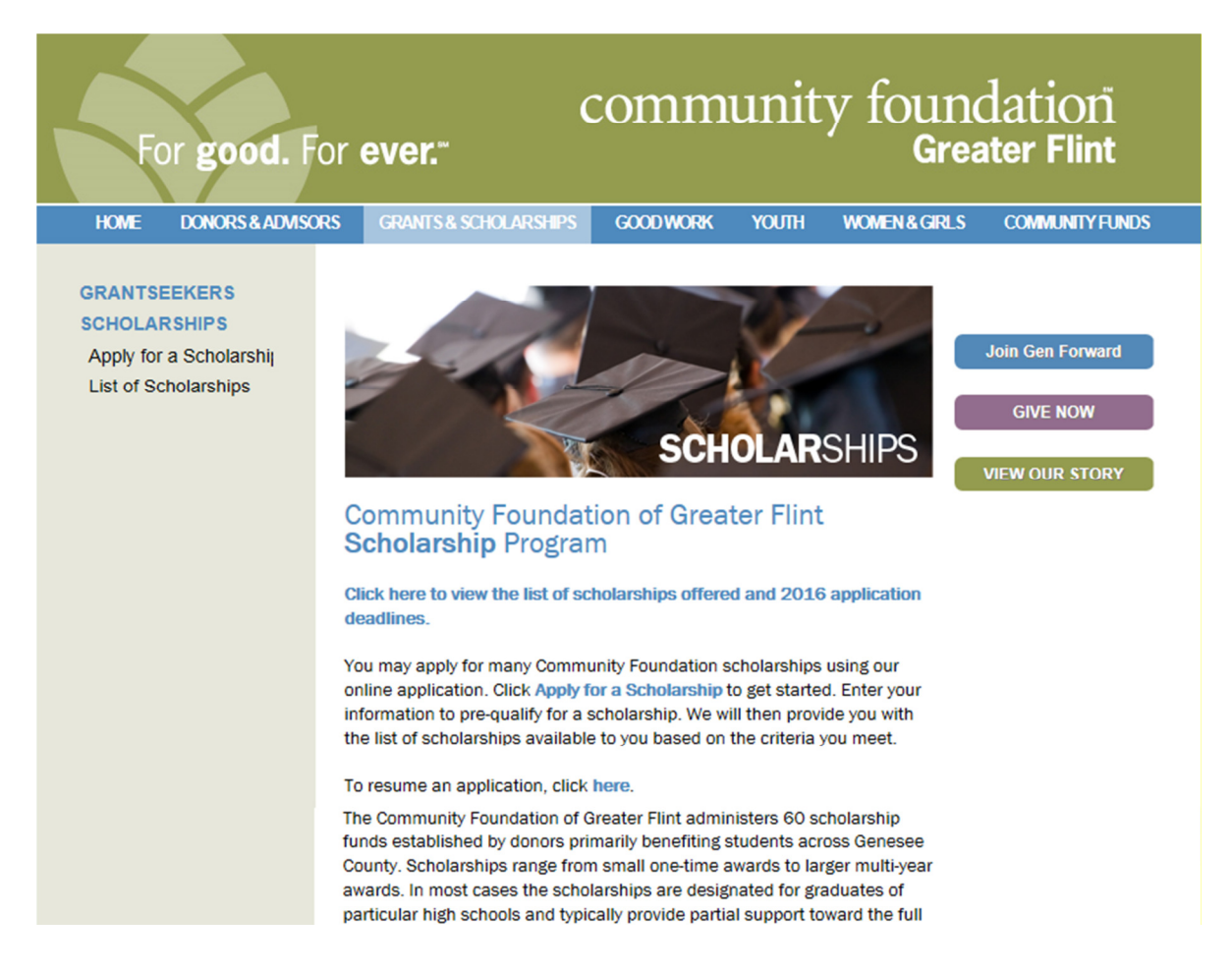

### Step 2: Select Begin Application Process

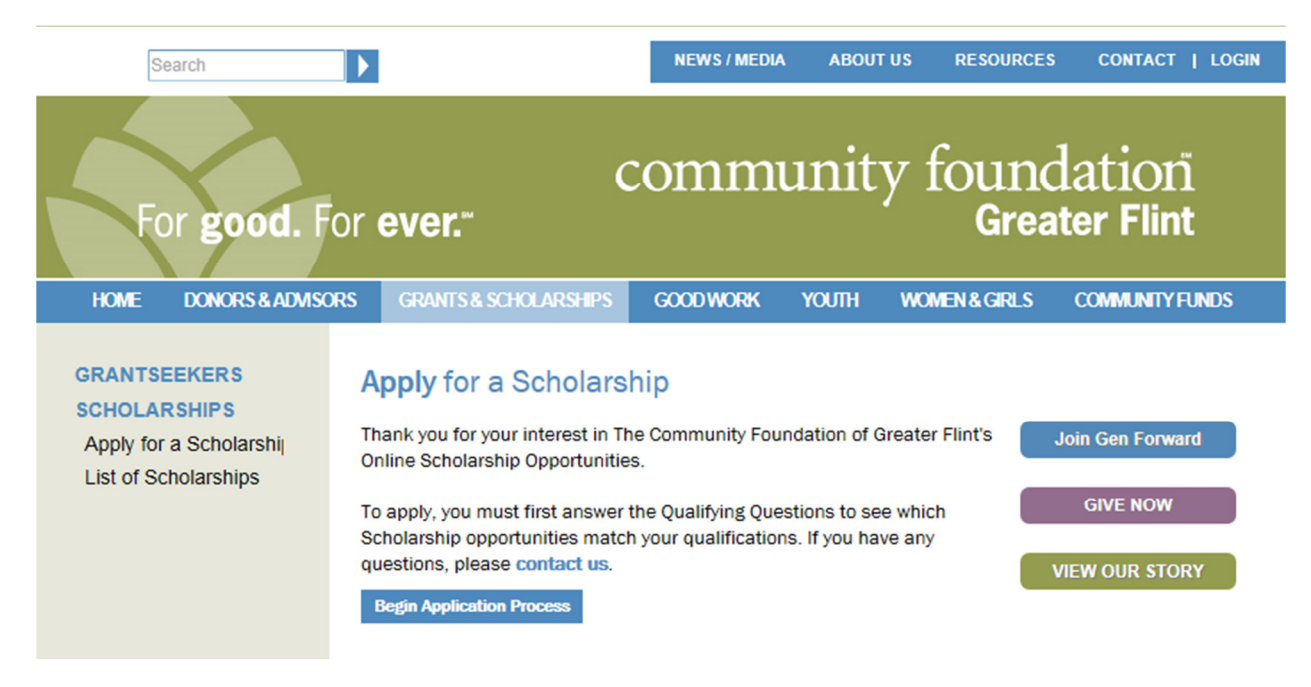

<u>Step 3</u>: Answer all of the questions and click <u>Submit.</u> We will then provide you with the list of scholarships available to you based on criteria you meet.

| HOME                | DONORS & ADVISO                                                     | RS                                                                                                    | GRANTS & SCHOLARSHIPS           | GOODWORK                 | YOUTH      | WOMEN & GIRLS | COMMUNITY FUNDS    |  |  |
|---------------------|---------------------------------------------------------------------|----------------------------------------------------------------------------------------------------|---------------------------------|--------------------------|------------|---------------|--------------------|--|--|
|                     |                                                                     |                                                                                                    |                                 |                          |            |               |                    |  |  |
| GRANTSEEKERS        |                                                                     | Qualifying Questions                                                                                                    |                                 |                          |            |               |                    |  |  |
| SCHOLARSHIPS        |                                                                     |                                                                                                    |                                 |                          |            |               |                    |  |  |
|                     |                                                                     |                                                                                                    |                                 |                          |            |               |                    |  |  |
|                     |                                                                     | Please enter in the information requested below to qualify for a scholarship. Once you have of the form you will be directed to a list of scholarships available to you based on your onework. |                                 |                          |            |               | you have completed |  |  |
|                     |                                                                     | the form, you will be directed to a list of scholarships available to you based on your answers.                                                                                               |                                 |                          |            |               | ur answers.        |  |  |
|                     |                                                                     | I currently live in:                                                                                                    |                                 |                          |            |               |                    |  |  |
|                     |                                                                     | ⊖Flint                                                                                                    |                                 |                          |            |               |                    |  |  |
|                     |                                                                     | Other muncipality within Genesee County                                                                                                    |                                 |                          |            |               |                    |  |  |
|                     |                                                                     |                                                                                                    | Othe                            | Other                    |            |               |                    |  |  |
|                     |                                                                     | I live in the following school district:                                                                                                    |                                 |                          |            |               |                    |  |  |
|                     |                                                                     | OFlint                                                                                                    |                                 |                          |            |               |                    |  |  |
|                     |                                                                     | Flushing                                                                                                    |                                 |                          |            |               |                    |  |  |
|                     |                                                                     |                                                                                                    | OHolly                          |                          |            |               |                    |  |  |
|                     |                                                                     |                                                                                                    | Other                           |                          |            |               |                    |  |  |
|                     | I currently attend, or am a graduate of, the following high school: |                                                                                                    |                                 |                          |            |               |                    |  |  |
| Beecher High School |                                                                     |                                                                                                    |                                 |                          |            |               |                    |  |  |
|                     |                                                                     | OBendle High School                                                                                                    |                                 |                          |            |               |                    |  |  |
|                     |                                                                     |                                                                                                    | OBessemer: A.D. Johnston School |                          |            |               |                    |  |  |
|                     |                                                                     |                                                                                                    | Clio High School                |                          |            |               |                    |  |  |
|                     |                                                                     |                                                                                                    | ⊖Fenton High School             |                          |            |               |                    |  |  |
|                     |                                                                     | OFlushing High School                                                                                                    |                                 |                          |            |               |                    |  |  |
|                     |                                                                     |                                                                                                    | Gene                            | esee High School         |            |               |                    |  |  |
|                     |                                                                     |                                                                                                    | OGOOC                           | OGoodrich High School    |            |               |                    |  |  |
|                     |                                                                     |                                                                                                    | Otal                            | High School              |            |               |                    |  |  |
|                     |                                                                     |                                                                                                    | OKear                           | slev High School         |            |               |                    |  |  |
|                     |                                                                     |                                                                                                    | OLake                           | O ake Fenton High School |            |               |                    |  |  |
|                     |                                                                     |                                                                                                    | OLinde                          | en High School           |            |               |                    |  |  |
|                     |                                                                     |                                                                                                    | OMt. M                          | Aorris: E.A. Johnso      | n High Sch | ool           |                    |  |  |
|                     |                                                                     |                                                                                                    | ONort                           | nwestern High Sch        | lool       |               |                    |  |  |
|                     |                                                                     |                                                                                                    |                                 |                          |            |               |                    |  |  |

|                          | OSoccer OTrack and Field and/or Cross Country ONone |
|--------------------------|-----------------------------------------------------|
| I have participated in t | the following:                                      |

At least two sports at Bessemer: A.D. Johnston School
Flint Olympian and CANUSA Games during high school
Marketing Department at Genesee Career Institute
Played on the varsity team in at least one sport at Bendle High School for at least two seasons.
Spanish Club, Spanish National Honor Society and at least two years of Spanish language classes at Holly High School
Vocal Music or Band Programs
None of the above

#### I have volunteered at least 40 hours for a Genesee County non-profit organization.

- ⊖Yes
- ONo

Submit

#### Special Category: Do any of these situations apply to you?

3.25 GPA in Spanish Classes at Holly High School
 A minimum of 3.0 GPA at Flushing High School, or a 2.9 GPA with an ACT composite score of 23 or higher
 Attended Linden High School for four years
 Current or past nominee of Priority Childrens Oustanding Youth Award
 Mt. Morris High School Student: minimum two-year letter winner in Band and/or one-year letter winner in Choir
 Power Station Scholarship: 3.0 GPA average in mathematics and the sciences;
 None apply to me

## <u>Step 4</u>: Of the scholarships you qualify for, click the "+" next to the Scholarship name to review the details and specific requirements.

| Search                                                                                                    |                       | NEWS / MEDIA | ABOUT US | RESOURCES      | CONTACT   LOGIN     |  |
|----------------------------------------------------------------------------------------------------|-----------------------|--------------|----------|----------------|---------------------|--|
| For <b>good.</b> F                                                                                                    | or ever."             | comm         | unity    | found<br>Great | lation<br>ter Flint |  |
| HOME DONORS & ADVISO                                                                                                    | GRANTS & SCHOLARSHIPS | GOOD WORK    | YOUTH W  | OMEN & GIRLS   | COMMUNITY FUNDS     |  |
| GRANTSEEKERS         SCHOLARSHIPS         Browse Available Scholarships         The Community Foundation of Greater Flint administers more than 70 scholarship funds established by donors primarily benefiting students across Genesee County. Below are scholarships currently available.         Click the (+) to see the details and requirements for each Scholarship.         Once you have answered the Prequalifying Questions, you will be able to select the checkbox(es) beside the scholarships in which you are interested, and then click the appropriate submit button below to begin the application.         + Don Hugh Duford Memorial College Scholarship         Register and Continue |                       |              |          |                |                     |  |

<u>Step 5</u>: Select the scholarship(s) you want to apply for by clicking on the empty boxes until a check mark appears.

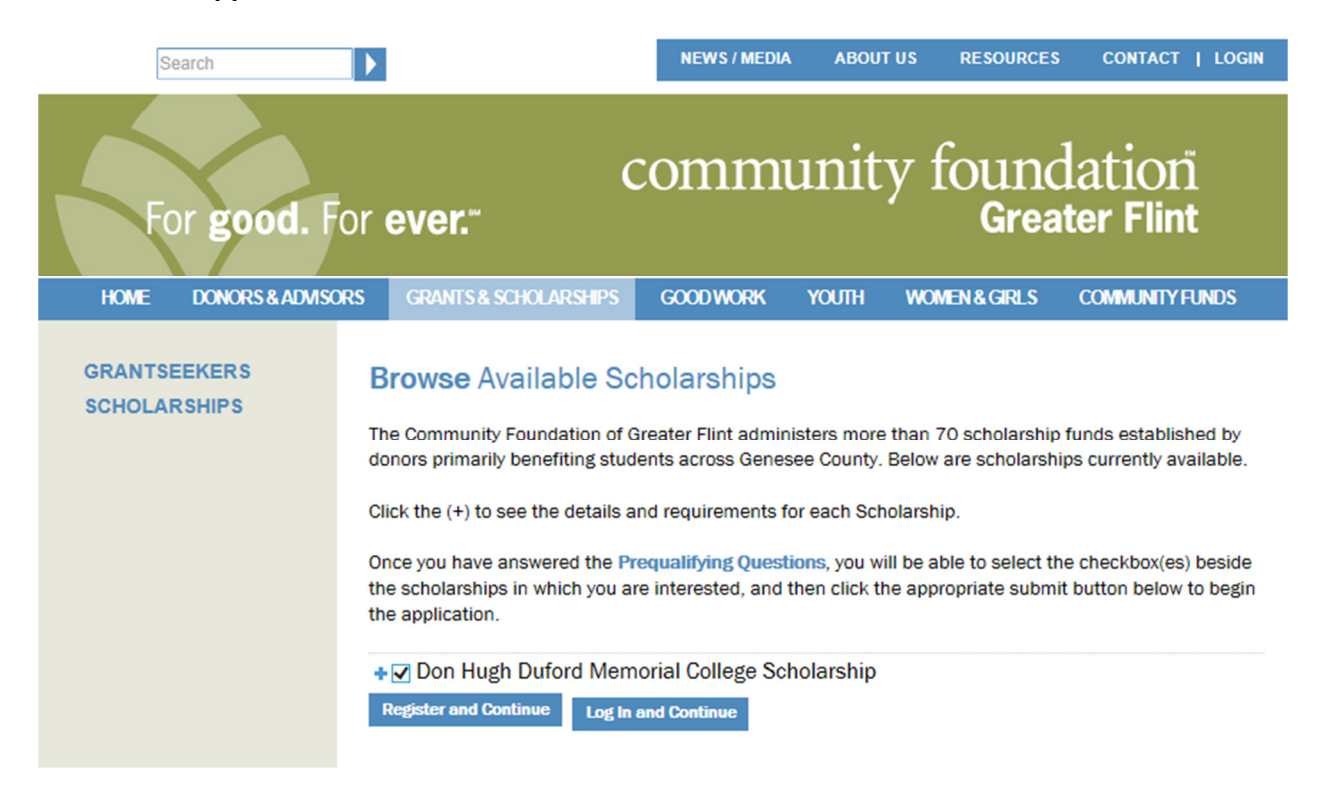

<u>Step 6</u>: For <u>past applicants and recipients</u> of Community Foundation of Greater Flint scholarships, click Log In and Continue.

For <u>new</u> scholarship applicants to the Community Foundation of Greater Flint, click Register and Continue.

<u>Step 7</u>: Immediately check your email to complete the registration process.

<u>Step 8</u>: After you complete the registration process, you may begin the main application sections.

| Search                                                                                                    |                                                                                                    | NEWS / MEDIA | ABOUT US | RESOURCES     | GONTACT   LOGOUT |  |  |
|----------------------------------------------------------------------------------------------------|----------------------------------------------------------------------------------------------------|--------------|----------|---------------|------------------|--|--|
| For <b>good.</b> F                                                                                                    | community foundation<br>Greater Flint                                                                                                    |              |          |               |                  |  |  |
| HOME DONORS&ADVISO                                                                                                    | RS GRANTS & SCHOLARSHIPS                                                                                                    | GOODWORK     | YOUTH V  | VOMEN & GIRLS | COMMUNITYFUNDS   |  |  |
| GRANTSEEKERS<br>SCHOLARSHIPS<br>Scholarship<br>Dashboard<br>Apply for a<br>Scholarship<br>Applications in<br>Process<br>Upload Documentation<br>Application History<br>List of Scholarships | <ul> <li>Scholarship Application<br/>Below is a list of all sections of the scholarship application. You may click on any link to continue, but all sections must be completed before you will be able to submit. To preview the full application, click "print" at any time.</li> <li>Section 1: Applicant Information</li> <li>Section 2: School Extracurricular Activities</li> <li>Section 3: Community Service</li> <li>Section 4: Work Experience</li> <li>Section 5: Financial Information</li> <li>Section 6: Narratives</li> </ul> |              |          |               |                  |  |  |

<u>Step 9</u>: After submitting your application, Upload Letter(s) of Recommendation and Transcripts <u>if required</u>. Your application is not considered complete until all requirements are uploaded.